# PLE TALK Linio Pocket

# Hurtigveiledning for «PLEXTALK Linio Pocket» online Daisy-spiller

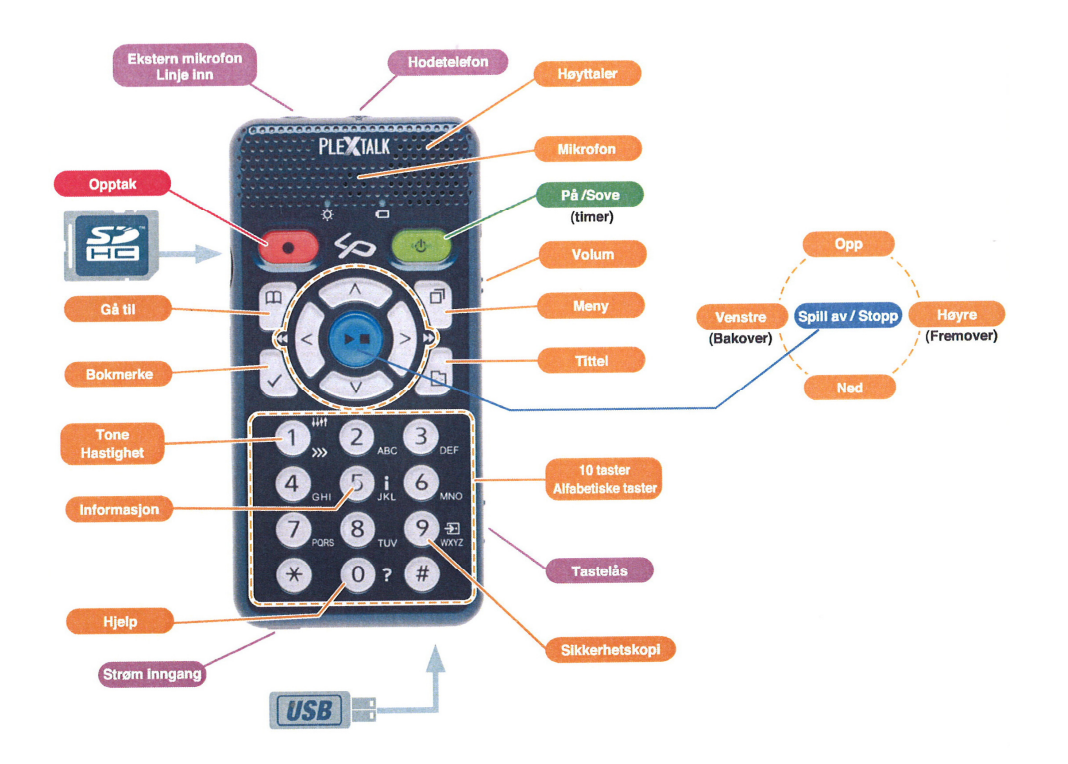

#### Innstilling av Linio Pocket

1. Vend Linio Pocket. Sjekk at toppen av spilleren vender oppover evt fra deg hvis du holder den vannrett. Trykk inn den firkantede knappen i bunnen av lokket til batteriet, og bruk den andre hånden til samtidig å trekke lokket mot bunnen av spilleren. Det er to riller i lokket som du kan bruke til å få tak når du trekker det nedover. Fjern lokket helt. (Figur 1)

Hold batteriet i venstre hånd og sjekk at 2 forhøyelser er på høyre side av batteriet og en liten forhøyelse er nederst på venstre side. (Figur 2)
 Sett inn batteriet fra høyre side. Hvis du forsøker å sette det inn fra venstre side, vil batteriet ikke passe. (Figur 3)

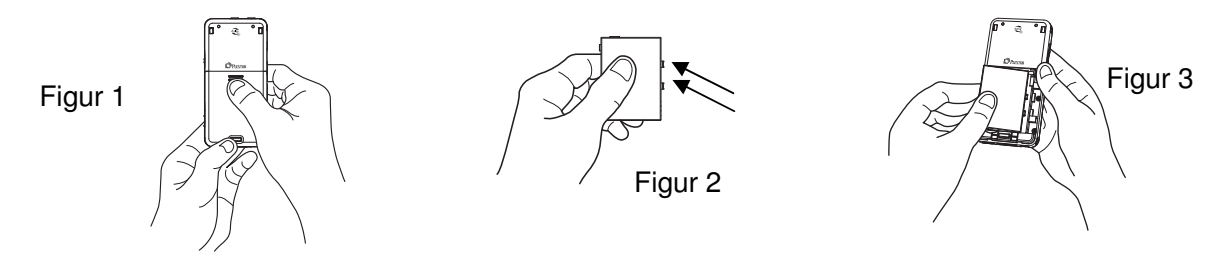

4. Sett på batterilokket. Plassér lokket ca 5 mm nedenfor låst posisjon. Skyv lokket oppover. Forsikre deg om at lokket blir låst på plass. (Figur 4)
5. Vend Linio Pocket slik at framsiden vender opp. Sett strømkabelen i kontakten til venstre på bunnsiden. (Figur 5)

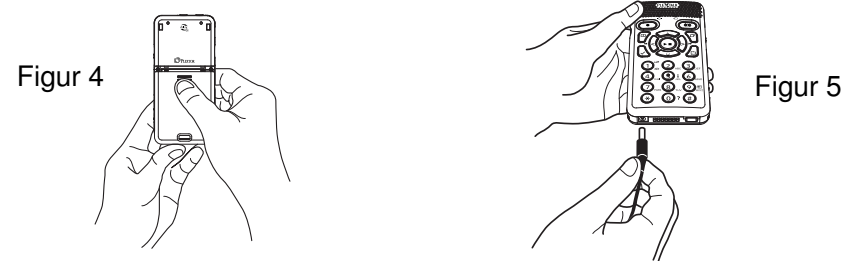

6. Slå på Linio Pocket ved å trykke og holde Av/På-tasten.

7. Sett USB-kabelen i kontakten til høyre på bunnsiden (Figur 6). Din PC vil da gjenkjenne internminnet i Linio Pocket som en flyttbar harddisk.

8. Bruk "Min datamaskin" eller lignende og åpne Linio Pockets internminne. Klikk på ikonet "PLEXTALK Launcher" (Figur 7) og trykk ENTER.

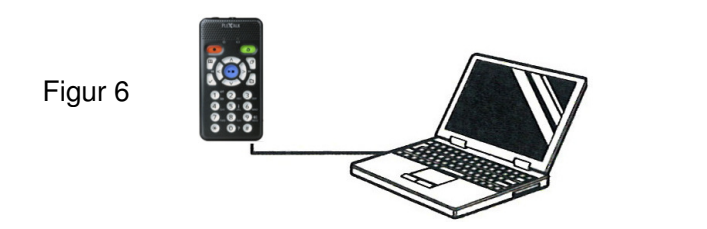

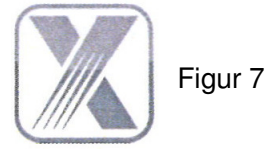

PLEXTALK Launcher gir deg et kraftig hjelpemiddel for å installere programvare og se gjennom veiledninger og manualer. Du kan installere følgende programmer:

-. Med "PLEXTALK Transfer" overfører du enkelt DAISY-bøker, tekstfiler, audiofiler, spillelister og nettverksinnstillinger fra din PC til Linio Pocket.

- "PLEXTALK Recording Software" er et kraftig hjelpemiddel for å redigere det du har tatt opp på din Linio Pocket og å lage DAISY-bøker av opptakene.

#### Beskrivelse av tastene

#### Av/På-tasten:

Slå på spilleren: Trykk og hold nede Av/På-tasten.

Slå av spilleren: Trykk og hold Av/På-tasten for å slå på strømsparingsmodus. Slipp tasten når "Strømsparing" annonseres. Fortsett å holde tasten nede noen sekunder til du hører "Slåes av" for å slå spilleren av.

**Sovetimer**: Når Linio Pocket er påslått, trykk kort på Av/På-tasten for å slå på sovetimer med intervaller fra 15 minutter til 2 timer.

**Opptak-tasten**: Trykk kort for å starte DAISY-redigeringsmodus. Når du trykker en gang til, starter opptak til SDkort, USB eller internminne. Dersom tasten holdes nede kan talenotater spilles inn, disse lagres i internminnet til Linio Pocket.

Start/Stopp-tasten: For å starte og stoppe avspilling og i tillegg bekrefte valg i menyene.

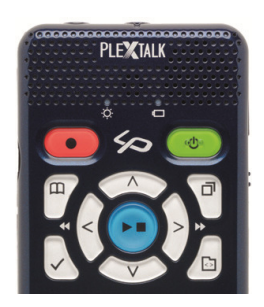

**Pil-tastene**: Bruk Opp og Ned for å velge nivå. Når nivå er valgt, bruk Venstre og Høyre for å navigere. **Bokmerke-tasten**: Trykk én gang for å gå til bokmerke. Trykk to ganger for å lage et nytt bokmerke. Trykk tre ganger for å fjerne et bokmerke.

**Meny-tasten**: Trykk for å åpne menyen. Du kan velge mellom "redigér", "opptaksvalg", "avspillingsinnstillinger", "bokmerke", "talenotat", "podkast", "kalender", "alarm", "mediabehandling", "systeminnstillinger", "online-innstillinger", "bokhylle og meldinger", og "online tjeneste". Hvis Meny-tasten holdes nede, startes tastebeskrivelses-funksjonen.

**Tittel-tasten**: Du kan velge "SD-kort", "USB", "Internminne", "Talenotat", "Bokhylle", "Meldinger", og "Kalender". Du kan velge en tittel med Venstre- eller Høyre-tasten på valgt medium. Hvis du trykker Opp eller Ned-tastene, kan du velge tittel etter "Kategori", "Mappe", "Tittel" eller "Fil".

Gå til-tasten: Navigér direkte til en side, overskrift, prosentvis eller nøkkelord i en DAISY-bok, til et spor eller album ved avspilling av musikk eller til en prosent eller nøkkelord ved avspilling av tekst. Denne tasten må etterfølges av et nummer og Start/Stopp- tasten.

#### Nummertastene:

**Innstillinger for hastighet**: Trykk 1-tasten en gang for å stille hastighet, bruk så Opp eller Ned-tasten for å øke eller redusere avlesnings hastigheten.

**Innstillinger for tone**: Trykk 1-tasten to ganger for å stille tone, bruk så Opp- eller Ned-tasten for å øke eller redusere tonen.

**Informasjon**: Hvis du trykker 5-tasten, kan du få informasjon om batteriet, nettverk, nedlastning, aktuell tittel osv. Hvis du holder 5-tasten nede, leses tid og dato opp.

Sikkerhetskopi: Trykk 9-tasten for å starte sikkerhetskopiering fra kildemedium til målmedium.

Hjelp-funksjonen: Trykk 0-tasten for å aktivere hjelp funksjonen.

Velg: Trykk Firkant-tasten for å bekrefte valg innen tittel, bokmerke, menyer osv.

Avbryt: Trykk Stjerne-tasten for å avbryte valg innen tittel, bokmerke, menyer osv.

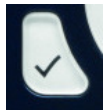

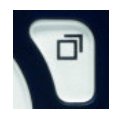

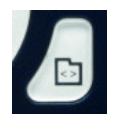

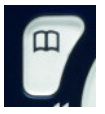

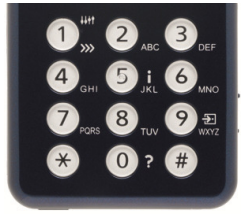

#### Eksempler

#### For a spille en DAISY-tittel, lydfil eller tekstfil fra SD-kortet

- Sett inn SD-kortet i Linio Pocket.
- Trykk Start/Stopp-tasten og avspilling starter.
- Hvis du vil spille av en annen tittel på SD-kortet, trykk Tittel-tasten og velg tittel med Venstre- eller Høyre-tasten.
- Trykk Start/Stopp-tasten for å stoppe avspilling.
- Trykk og hold Høyre-tasten for å spole fremover.
- Trykk og hold Venstre-tasten for å spole bakover.
- Trykk Opp eller Ned for å velge navigasjonsnivå, så Venstre eller Høyre for å flytte bakover eller fremover på valgt nivå.
- Ved å trykke de fire piltastene, kan du navigere etter følgende valg.

DAISY tittel: Overskrift, Gruppe, Side, Frase, Bokmerke, Nøkkelord.

Lydfil: Album, Spor, Bokmerke.

Tekstfil: Skjerm, Avsnitt, Linje, Setning, Staving, Ord, Tegn, Nøkkelord.

#### For a spille inn stemme (klasse, konferanse osv)

- Før opptak starter, velg SD-kort, USB eller internminne for hvor du vil opptaket skal lagres.
- Trykk hurtig på Opptak-tasten. Dette er DAISY-redigeringsmodus.
- Du kan sette innstillinger for opptak ved hjelp av menyen. For å starte med standardinnstilling trykker du Opptak-tasten igjen.
- For å pause opptaket, trykk Opptak-tasten igjen.
- For å stoppe opptaket, trykk Start/Stopp-tasten
- Innspilte titler grupperes i en kategori kalt "Opptak".

#### For a lage talenotat (maksimalt 1 minutt for et talenotat)

- Hold Opptak tasten nede og snakk i mikrofonen. Talenotater lagres i internminnet.

#### Lage en sikkerhetskopi fra kildemedium til målmedium

- Koble kilde- og målmedium til Linio Pocket.
- Velg tittel som skal sikkerhetskopieres fra kildemediet.
- Trykk 9-tasten for å starte sikkerhetskopiering. Følg lydinstruksjonene.

#### Koble til USB enhet

- Koble til den minste USB-kabel-kontakten (kort USB-kabel) til Linio Pocket.
- Sett inn USB-minnepinne i den andre enden av USB-kabelen.
- Koble annen type USB-enhet til med kabelen som fulgte med den aktuelle enheten.

## Koble til PC

- Koble til den minste USB-kabel-kontakten (lang USB kabel) til Linio Pocket.
- Koble den andre enden av USB-kabelen til PCen. Data kan nå bli overført fra PCen.
- Trykk Venstre eller Høyre-tasten for å bytte forbindelse mellom SD-kort og Internminne.

### Konfigurér og koble til trådløst nettverk

- Trykk Meny-tasten og velg "Online-innstillinger".
- Velg "Innstillinger for trådløst nettverk" og så "Tilgjengelig trådløst nettverk".
- Linio Pocket annonserer tilgjengelige trådløse nettverk. Trykk Venstre eller Høyre-tasten for å velge det trådløse nettverket du vil konfigurere, og trykk Start/Stopp- eller Ned-tasten.
- Det er flere innstillinger for sikkerhet osv. Følg lyd instruksjonene.
- Når du er ferdig med konfigureringen, vil Linio Pocket prøve å koble til dette trådløse nettverket

#### Motta DAISY online service

- Registrér deg som medlem hos en online tjeneste-tilbyder. Etter registreringen, vil online tjeneste-tilbyderen levere deg en online-innstillings-fil med navnet "OnlineSetting.ini".

#### Laste inn online innstillings fil

- Lagre online-innstillings-filen på roten av SD-kortet eller USB-minnet og sett det inn i Linio Pocket.
- Trykk Meny-tasten og velg "Online-innstillinger".
- Velg «Online tjeneste innstilling» velg så "Last inn innstilling".

#### Få tittel-liste til din Bokhylle

For å få en tittelliste fra din online tjeneste-tilbyder til din bokhylle, kan du benytte deg av følgende metoder:

- Søk etter og motta tittelliste til Bokhyllen ved hjelp av "Online tjeneste"-menyen.
- Be din online tjeneste-tilbyder om å sende deg tittel listen til din bokhylle.
- Søk etter titler på internett-siden til din online tjeneste-tilbyder og motta tittelliste til din Bokhylle.

Merk: "Online Tjeneste"-menyen varierer etter hver enkelt online tjeneste-tilbyder.

## Spill av en tittel i Bokhyllen

- Trykk Tittel-tasten for å velge Bokhylle og trykk deretter Venstre eller Høyre-tasten for å velge tittel.
- Trykk Start/Stopp-tasten for å starte avspilling.
- Hvis online tjeneste-tilbyder tilbyr nedlasting av titler, kan du bruke 9-tasten for å laste en tittel ned til Bokhyllen.
- For å returnere en tittel, velg tittel og trykk Bokmerke-tasten.

#### For å lytte til en Melding

- Trykk Tittel-tasten for å velge Meldinger, og trykk Venstre- eller Høyre-tasten for å velge meldingen du vil høre. Meldingen leses opp.
- For å slette en melding, velg meldingen og trykk Bokmerke tasten.

#### Registrér Podkast-mating ved hjelp av "PLEXTALK Transfer"-programmet.

- Installer "PLEXTALK Transfer"-programmet ved hjelp av "PLEXTALK Launcher".
- Kjør "PLEXTALK Transfer" og koble Linio Pocket til PCen.
- Velg "Podcast Feed behandler" fra "Innholdsliste"-rullegardin-listen.
- Gå til "Fil"-fanen og velg "Ny Podkast Feed".
- Registrer URL for Podkasten og trykk OK knappen.
- Etter å ha sendt podkasten til Linio Pocket, kobler du den fra PCen.

#### Laste ned og høre på episoder

- Trykk Tittel-tasten for å velge ønsket podkast.
- Trykk Meny-tasten og velg "Podkast", og så "Oppdatér episodelisten".
- Etter oppdateringen av episodelisten, trykk Venstre eller Høyre-tasten for å velge en ny episode trykk så Start/Stopp-tasten. Nedlasting av episoden starter.
- Etter å ha lastet ned episoden, trykk Start/Stopp tasten for å starte avspilling.

## Registrer Web-radio-stasjoner ved hjelp av "PLEXTALK Transfer"-programmet"

- Kjør "PLEXTALK Transfer" og koble Linio Pocket til din PC.
- Velg "Radio Stasjoner" fra "Innholdsliste"-rullegardin-listen.
- Gå til "Fil"-fanen i menyen og velg "Ny radiostasjon".
- Finn URL til radiostasjonens spilleliste og lim inn linken i feltet «URL». Du bør også registrere navn på radiostasjonen i "Tittel"-feltet. Trykk så "OK"-knappen.
- Etter å ha sendt radiostasjonen til Linio Pocket, kobler du den fra PCen.

#### Høre på Web-radio

- Trykk Tittel-tasten for å velge din favoritt web-radio-stasjon.
- Trykk på Start/Stopp-tasten for å starte streaming.

#### Velge dato i kalenderen

- Trykk Tittel- tasten for å velge "Kalender". Du er da på dagens dato i kalenderen.
- Trykk Venstre eller Høyre-tasten for å gå til forrige eller neste dato.
- Trykk Opp eller Ned-tasten for å velge "uke"-, "måned"- eller "år"-nivå. Trykk så Venstre- eller Høyre-tasten for å gå bakover eller fremover.

#### Eksempler:

For å sette en hendelse fra kl 10:00 den 31.Mai 2013 til kl 18:00 den 1.Juni 2013, uten gjentagelse, påminnelse "En time før", lyd "kort pip"

- Trykk Tittel-tasten flere ganger for å velge Kalender.

- Trykk Opptak-tasten for å legge til en hendelse. Registrér tittelen "forretningsreise" ved å trykke Opptak-tasten for å spille inn en tittelen eller skriv teksten ved hjelp av nummertastene.

- Registrér start dato: 31. Mai 2013.
- Velg "Registrér starttidspunkt": én gang Høyre og Enter.
- Registrér starttidspunktet: 10:00 og slutt-dato og tid: 1.Juni 2013 kl 18:00.
- Velg innstilling for gjentagelse: "Ingen gjentagelse" : Enter.
- Velg innstilling for påminnelse: "Én time før": én gang Venstre og Enter.
- Velg innstilling for lyd: "Kort pip" : én gang Høyre og Enter.
- Velg innstilling for volum: "Middels" : Enter.
- Hendelsen er satt.

# For å sette en alarm til 15:00 uten gjentagelse eller slumring, men med pipelyd

- Velg Menyen "Alarm": 3 ganger Venstre og Enter.
- Velg Alarm: 5 individuelle alarminnstillinger er tilgjengelige.
- Velg "Endre innstilling": én gang Høyre og Enter.
- Registrér tidspunkt: trykk 1500 og Enter.
- Innstilling for gjentagelse: "Ingen repetisjon": Enter.
- Innstilling for slumreing: "Slumring av" : Enter.
- Tittel-innstilling: Trykk og hold Opptak-tasten for å spille inn et navn for alarmen eller skriv navnet ved hjelp av nummer-tastene.
- Lyd innstilling: "Pip": én gang Høyre og Enter.
- Volum innstilling: "Middels": Enter.
- Alarmen er satt.
- Trykk Meny tasten for å gå ut

PLEXTALK Linio Pocket ver.2 08/2013